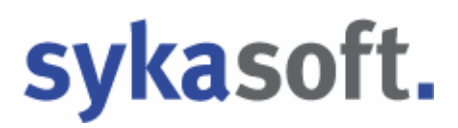

## SHK Connect - für die Datanorm-Daten

SHK-Connect ist ein branchenweiter Verzeichnisdienst, über den Informationen zu folgenden Prozessen bereitgestellt werden:

- Automatische Aktualisierung der Produktstammdaten in den Systemen des Fachhandwerks (Datanorm)
- Anbindung der Systeme des Fachhandwerks an die Shop-Systeme des Großhandels

Durch SHK Connect wird bestimmt, ob ein Warenkorb möglich ist.

#### Voraussetzung für die Nutzung der sykasoft Webservices ist ein Softwarepflege- und Servicevertrag.

So nutzen Sie den SHK Connect im sykasoft Programm:

#### 1. Einrichtung

### Neue Vorgabewerte: Zugangsdaten

Die Zugangsdaten zu den Online Shops der Großhändler werden in den **neuen** Vorgabewerten eingetragen.

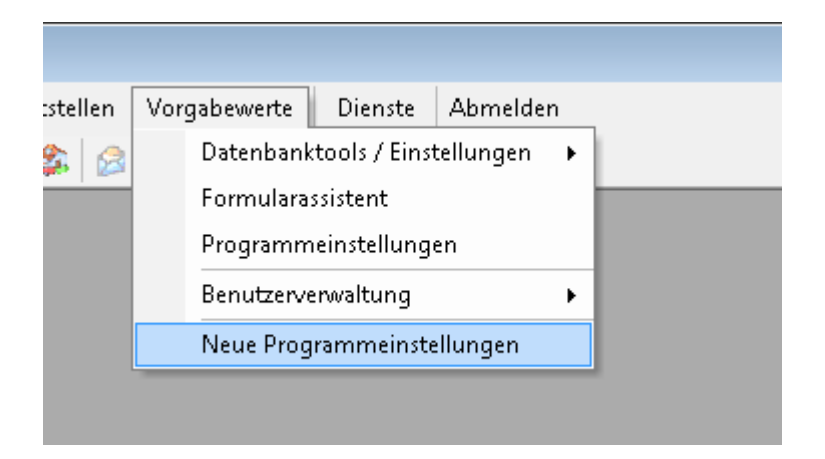

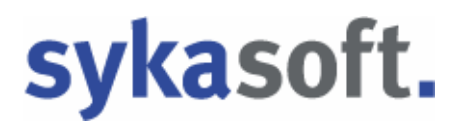

In den neuen Vorgabewerten gehen Sie auf *Artikel* und wählen den Punkt *Händler* (*Grunddaten, Onlinedaten*) an

|--|

Sie können hier einen bereits angelegten Händler auswählen oder einen Händler über den Plus Button neu anlegen.

#### Wichtig: Jeder Händler braucht eine zugewiesen Adresse aus dem Adressenmodul.

Im rechten Bildschirmbereich werden die Daten zu diesem Händler dargestellt, aufgeteilt in die Register *Händler* (Adresse, Grunddaten usw.), *Online* und *Datanorm*.

Wählen Sie das Register Online an.

Wenn Sie unter *Händler / Online* auf den Knopf mit dem + Zeichen klicken, erscheint eine Liste der SHK Connect Händler.

| Sykasoft       |                       |                      |       |                  |             |           | 3 |
|----------------|-----------------------|----------------------|-------|------------------|-------------|-----------|---|
| UnternehmensID | Name                  | Strasse              | PLZ   | Ort              | Land        | Warenkorb | ^ |
| 200002         | Cordes & Graefe KG    | An der Riede 1       | 28816 | Stuhr            | Deutschland | <b>V</b>  |   |
| 200004         | Richter + Frenzel Gm  | Leitenäckerweg 6     | 97084 | Würzburg-Heidin  | Deutschland |           | = |
| 200007         | Mosecker GmbH & C     | Gustav-Stresema      | 48155 | Münster          | Deutschland |           | - |
| 200008         | Heinrich Schmidt Gm   | Duvenstraße 290      | 41238 | Mönchengladbach  | Deutschland |           |   |
| 200009         | Eisenjansen GmbH &    | Albert-Jansen-Str. 8 | 52511 | Geilenkirchen    | Deutschland |           |   |
| 200010         | Pogenwisch GmbH &     | Königskamp 1         | 52428 | Jülich           | Deutschland |           |   |
| 200011         | Dr. Kurt Korsing Gmb  | Robert-Perthel-St    | 50739 | Köln             | Deutschland |           |   |
| 200012         | atta Haustechnik Gm   | Biggen 8             | 57439 | Attendom         | Deutschland |           |   |
| 200013         | Wullbrandt+Seele Gm   | Steinriedendamm      | 38108 | Braunschweig     | Deutschland |           |   |
| 200027         | Pfeiffer & May Großha | Unterweingartenf     | 76135 | Karlsruhe        | Deutschland | <b>V</b>  |   |
| 300002         | ABA BEUL GmbH         | Dieselstrasse 11     | 57439 | Attendom         | Deutschland |           |   |
| 300003         | Abu-plast Kunststoffb | Am Bahnhof 20        | 96472 | Rödental         | Deutschland |           |   |
| 300004         | Alape GmbH            | Am Gräbicht 1-8      | 38644 | Goslar           | Deutschland |           |   |
| 300005         | Almess GmbH           | Am Voßberg 11        | 23758 | Oldenburg i. H.  | Deutschland |           |   |
| 300006         | AMS Sanitär- und Re   | Industriestrasse 43  | 74190 | Schwaigern       | Deutschland |           |   |
| 300007         | aquatherm GmbH        | Biggen 5             | 57439 | Attendom         | Deutschland |           |   |
| 300008         | Ardino Badmöbel GmbH  | Obere Altach 1       | 97471 | Zeil am Main     | Deutschland |           |   |
| 300009         | ARI-Armaturen Albert  | Mergelheide 56-60    | 33758 | Schloss Holte-St | Deutschland |           | - |
| •              |                       |                      |       |                  |             | - F       |   |

Aus der Liste der SHK Connect Händler können Sie per Drag & Drop (Ziehen mit linker Maustaste) einen Händler übernehmen.

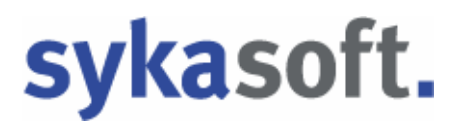

Nach Übernahme eines Händlers aus SHK-Connect tragen Sie Ihre Zugangsdaten zum Onlineshop des Händlers ein.

| 1 Interest in routine to the | Bezeichnung      | Kundennummer                                                                                                    | Benutzer                              | Passwort | Warenkorb | K |
|------------------------------|------------------|----------------------------------------------------------------------------------------------------|---------------------------------------|----------|-----------|---|
|                              |                  |                                                                                                    |                                       |          |           |   |
|                              |                  |                                                                                                    |                                       |          |           |   |
|                              |                  |                                                                                                    |                                       |          |           |   |
| 1                            |                  |                                                                                                    |                                       |          |           |   |
|                              |                  |                                                                                                    |                                       |          |           |   |
|                              |                  |                                                                                                    |                                       |          |           |   |
| 'asswort setzen / Zugang ti  | esten            |                                                                                                    |                                       |          |           |   |
| Pazaichnuma                  |                  |                                                                                                    |                                       |          |           |   |
|                              |                  |                                                                                                    |                                       |          |           |   |
| LOKalel Derutzel             |                  |                                                                                                    | •                                     |          |           |   |
| $\backslash$                 | Datanorm         | IDS                                                                                                    | 5                                     |          |           |   |
| Kundennummer                 |                  |                                                                                                    |                                       |          |           |   |
| Benutzer                     |                  |                                                                                                    | Ĩ.                                    |          |           |   |
| Passwort                     |                  | -                                                                                                    |                                       |          |           |   |
| T assword                    |                  |                                                                                                    |                                       |          |           |   |
| Passwort wiederholen         |                  |                                                                                                    |                                       |          |           |   |
|                              | Testen/Speicher  | n Testen/9                                                                                                    | peichern                              |          |           |   |
|                              | restern apeichen | The second second | • • • • • • • • • • • • • • • • • • • |          |           |   |

Vor dem Einspielen ist noch eine kurze Prüfung bzw. Einstellung wichtig In den neuen Vorgabewerten gehen Sie auf *Artikel* und wählen den Punkt *Datanorm.* 

Hier müssen die Pfade eingegeben werden, siehe Beispiel bei *Zwischenpfad auf dem Server,* bzw. geprüft werden. Zum Prüfen auf "Testen" klicken.

| ionen                                      |
|--------------------------------------------|
|                                            |
|                                            |
| nomdateien                                 |
| Festplatte C:\datanom                      |
| ZIP Quell- Pfad C:\Sykasoft\               |
| ZIP Ziel-Pfad C:\Sykasoft\                 |
| chenpfad auf dem Server                    |
| vom Arbeitsplatz \\Server\Sykasoft\Datanom |
|                                            |

Bei erfolgreichem Test erscheint folgende Meldung. Wenn der Test nicht erfolgreich ist, wird das Datanorm einspielen nicht starten.

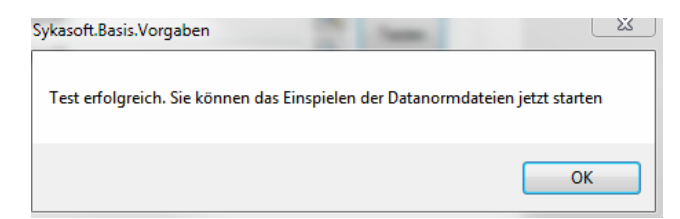

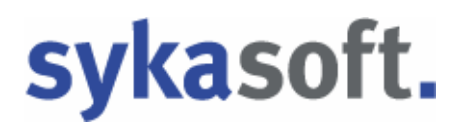

Zusätzlich können Sie unter diesem Punkt auch Pfade vorgeben,

z.B. ZIP Quell-Pfad: hier werden immer Zip-Dateien abgespeichert bzw. dann auch automatisch entpackt.

| Allgemein                               | r i la la la la la la la la la la la la la |                           |           |
|-----------------------------------------|--------------------------------------------|---------------------------|-----------|
| arrowsen F<br>Benie                     | tade Optionen                              |                           |           |
| Artikel                                 |                                            |                           |           |
|                                         | Datanormdateien                            |                           |           |
| - Fahrtzonen                            | Festplatte                                 | C:\datanom                |           |
| Werte eintragen                         | ZIP Quell- Pfad                            | C:\Sykasoft\              | Q         |
| Waren-, Rabatt-, Preis-, Zuschlagsgrup; | ZIP Ziel-Pfad                              | C:\Sykasoft\              | Q         |
| Händler (Grunddaten, Onlinedaten)       | Zwischenpfad auf dem S                     | erver                     | 2 - 2 - 2 |
| Kontoüberwachung                        | vom Arbeitsplatz                           | \\Server\Sykasoft\Datanom | Q Testan  |
|                                         | Nom Server                                 | C:\Sykasoft\Datanom       | Q         |

# sykasoft.

## Datanorm einspielen

Ab der Version 13 ist der neue Datanormaufruf über das Sykasoft Hauptmenü möglich oder direkt aus den neuen Vorgabewerten über den Händler mit der rechten Maustaste.

| sykasoft                                 | .datanorm                                                                   | 2 Alessee                                                                          |  |  |  |  |
|------------------------------------------|-----------------------------------------------------------------------------|------------------------------------------------------------------------------------|--|--|--|--|
| Händler wählen _+                        | 0002 · Gienger                                                              |                                                                                    |  |  |  |  |
| Datanorm SHK Con<br>Datanorm Offline (lo | Datanorm SHK Connect (Internet)<br>Datanorm Offline (Iokaler PC)            |                                                                                    |  |  |  |  |
|                                          |                                                                             |                                                                                    |  |  |  |  |
| << Datanorm alt                          |                                                                             | CROL                                                                               |  |  |  |  |
| Vorgabewerte                             |                                                                             |                                                                                    |  |  |  |  |
| Algemein S Adressen Artikel              | HKZ Name Anzahl<br>0001 Eigene Artikel 316<br>0002 Buchter & Frenzel 3/9351 | Online Datanom                                                                     |  |  |  |  |
| Datanom                                  | 0003 GC Anlegen                                                             | Händler: 0003                                                                      |  |  |  |  |
| Wette eintragen                          | 0004 Vall<br>0005 Rec Bearbeiten                                            | Name: GC                                                                           |  |  |  |  |
| Waren-, Rabatt-, Preis-, Zuschlagsgrupp  | 0006 Mar Speichern<br>0007 Sch Kopieren                                     | Nummer bei Lieferant: 123<br>Nummer bei uns: 456                                   |  |  |  |  |
| Debitoren                                | Einfügen                                                                    | Sortierung: 3                                                                      |  |  |  |  |
| Kundendienst                             | Löschen<br>Drucken                                                          | Adresse: Gienger                                                                   |  |  |  |  |
| Grand Statistik<br>B- Terminplaner       | Datanorm<br>Gelöschte Artikel bearbeiten                                    | Rima<br>Gienger München KG<br>Fachgroßhandel für<br>Haustechnik<br>Ponger Straße 4 |  |  |  |  |
|                                          |                                                                             | B55/U Markt Schwaben<br>D                                                          |  |  |  |  |
|                                          | + Bear                                                                      | peiten                                                                             |  |  |  |  |
| < <u> </u>                               |                                                                             | Speichern Abbrechen                                                                |  |  |  |  |
|                                          |                                                                             |                                                                                    |  |  |  |  |

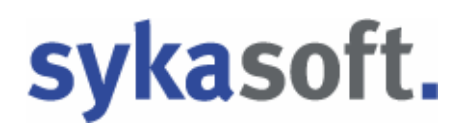

Sie haben jetzt die Möglichkeit, entweder **Offline** von Ihrem Rechner (lokal) oder unter **Online** direkt vom Online Portal des Händlers die Datanormdaten abzufragen.

**Online:** Wenn die Zugangsdaten korrekt eingeben sind, erscheinen links unten Ihre Online Datanorm-Sätze vom Großhändler zum Auswählen. Diese können per Drag & Drop (linke Maustaste gedrückt halten und verschieben) in den rechten Fensterbereich **lokale Dateien** gezogen werden. Die Dateien werden automatisch entpackt.

| Datanorm einspiele          | n für Händler 0002 GC                                             |                                                   |
|-----------------------------|-------------------------------------------------------------------|---------------------------------------------------|
| Optionen<br>© Offi<br>© Onl | ine 🔲 Gepackte Dateien anzeigen<br>ine                            |                                                   |
| Online Firmen               |                                                                   | Lokale Dateien (zum Enspielen markieren)          |
| Cordes &                    | Graefe KG, An der Riede 1, 28816 Stuhr, Deutschland               | Historie Zum Einspielen markierte anzeigen        |
| •                           | 4                                                                 | Einspielen Dateiname Größe Datum Eingelese        |
| +                           |                                                                   | DATANORM.083 109122221 08.11.2010 11:35 08.11.201 |
|                             |                                                                   | DATANORM.WRG 16509 08.11.2010 11:35 08.11.201     |
| Bereitgestellte Da          | teien (per Drag And Drop nach "Lokale Dateien" kopieren)          |                                                   |
| Dateiname                   | Beschreibung                                                      |                                                   |
| aend83.exe                  | Datanom Aenderungsdienst Nr.83 per 01.11.2010 SHK                 |                                                   |
| aend83k.exe                 | Datanom Aenderungsdienst Nr.83 per 01.11.2010 SHK(kurze Versior = |                                                   |
| aend33e.exe                 | Datanom Aenderungsdienst Nr.33 per 01.11.2010 ELEKTRO             |                                                   |
| d4grund.exe                 | Erstausstattung vom 01.11.10 (SHK) 11 MB                          |                                                   |
| elektro.exe                 | Elektro Erstausstattung per 01.11.10                              |                                                   |
| loesch.exe                  | Loeschdatei per 01.05.10 Elektro                                  |                                                   |
| loesch.exe                  | Loeschdatei per 01.05.10 Haustechnik                              |                                                   |
| •                           | 4                                                                 | 4 III III III III III III III III III I           |
|                             |                                                                   | V 021110Datanorm per 01.11.2010 Gienger V 04EUR   |
|                             |                                                                   | /                                                 |

Sie können sich optional eine Historie der eingespielten Datanormsätze anzeigen lassen.

Setzen Sie einen Haken bei den entsprechenden Dateien, die Sie einspielen möchten.

Über den Button "Einspielen" wird das Datanormeinlesen ausgeführt.